## PASOS PARA CONSULTAR EL ESTADO DE DEVOLUCIÓN

Sigue estos pasos para el estado de tu devolución.

<text>

2 Ingresar dentro de Menú SOL - Opción Otras Declaraciones y Solicitudes/ Mis Devoluciones/ Devoluciones / Consulta de Solicitudes de Devolución.

| ¿Qué necesitas hacer?                                                                         | Busque una opción del menú                                                                                                    | ٩                                                                                                    |
|-----------------------------------------------------------------------------------------------|----------------------------------------------------------------------------------------------------|----------------------------------------------------------------------------------------------------|
| <ul> <li>Personas</li> <li>Empresas</li> <li>Operador de<br/>Comercio<br/>Exterior</li> </ul> | <ul> <li>Mi RUC y Otros Registros</li> <li>Perfil de Cumplimiento</li> <li>Comprobantes de pago</li> <li>Sistema Integrado de Registros<br/>Electronicos</li> <li>Mis declaraciones informativas</li> </ul>                                                                                                    | <ul> <li>Plataforma de Confirmación del RHE y<br/>de la FE</li> <li>Libro de Reclamaciones</li> <li>Revisión de mis deudas</li> <li>Mi fraccionamiento</li> <li>Expediente Virtual</li> </ul>                                                                                                    |
|                                                                                               | Otras declaraciones y solicitudes     Solicito compensación     Mis devoluciones     Devoluciones     Registro de Solicitud de Devolución 1649     08 - Pérdida Notas de Crédito     Negociables-Cheques     12 - Modificación de una solicitud     presentada anteriormente     13 - Nota de crédito no utilizada en el     plazo exigido | <ul> <li>Plataforma Electrónica de Fiscalización</li> <li>Mis Avisos Electrónicos</li> <li>Omiso a la presentación DJ</li> <li>Operaciones de Comercio Exterior</li> <li>SIGA</li> <li>CCI Único</li> <li>Credenciales de API SUNAT</li> <li>Control Electrónico Trazabilidad de Monomorio</li> </ul> |
| <u>(</u>                                                                                      | 15 - Devolución de monto no utilizado<br>NCN<br>Presentación del PVS transportista                                                                                                    | <u>rolución</u>                                                                                                    |

**3** En la consulta se deben ingresar los filtros de búsqueda: Fechas desde-hasta, o Periodo inicial-final.

|                                       | Consulta de De                                            | evolución / Formulario 4949 - 164 | 19               |
|---------------------------------------|-----------------------------------------------------------|-----------------------------------|------------------|
| OR RUC, RANGO DE FECHAS Y/O           | PERIODO                                                   |                                   |                  |
| RUC<br>FECHA DESDE<br>PERIODO INICIAL | 26/12/2000 dd/mm/aaaa                                     | FECHA HASTA<br>PERIODO FINAL      | Consultar Lingue |
| A fin de optimizar su consulta se re  | ecomienda utilizar un rango de fechas no mayor a 6 meses. |                                   |                  |
| OR NUMERO DE ORDEN                    |                                                           |                                   |                  |
| NUMERO DE ORDEN                       | ¥.                                                        |                                   | Consultar Umplar |
|                                       |                                                           |                                   |                  |

4

Como resultado de la búsqueda, se muestra el listado de solicitudes de devoluciones según el filtro seleccionado, con el detalle del Estado y Resultado de cada solicitud.

| Crit | terios seleccio<br>RUC<br>Rango | nados:<br>de Fechas |     | :<br>: 26/12/2000 - 26/12/2016 |         |         |                  |                  |            |                         | 1 a 4 de       |
|------|---------------------------------|---------------------|-----|--------------------------------|---------|---------|------------------|------------------|------------|-------------------------|----------------|
| -    | Nro Orden                       | Form                | RUC | Tipo de Sol.                   | Periodo | Tributo | Monto Solicitado | Monto a devolver | Estado     | Resultado               | Fecha de Pres. |
|      | 75002596                        | 4949                |     | 02 DEVOLUCION PAGO INDEB       | 201513  | 030401  | 100.00           | 0.00             | Presentado | Pendiente               | 23/12/2016     |
|      | 3333397                         | 4949                |     | 23 DEVOL. DE PROVEEDORES       | 201009  | 010101  | 106788.00        | 112469.12        | Resuelto   | Autorizacion de emision | 08/11/2010     |
|      | 1873384                         | 4949                |     | 23 DEVOL. DE PROVEEDORES       | 200704  | 010101  | 50620.00         | 53950.00         | Resuelto   | Procedente              | 29/05/2007     |
|      | 1755491                         | 4949                |     | 23 DEVOL. DE PROVEEDORES       | 200601  | 010101  | 21251.00         | 16624.00         | Resuelto   | Procedente en parte     | 01/03/2006     |

5

Al hacer clic en el resultado de cada solicitud, se muestra cada etapa con las fechas de inicio y fin.

| Fo<br>Nn<br>Re<br>Fe | Formulario:         1649           Nro. Orden:         30341991           Resultado:         Autorizacion de emision           Fecha de Presentación:         25/02/2016           Plazo de atención *:         45 días         Días transcurridos:         26 días |                          | 26 días                         |                               |                         |            |
|----------------------|----------------------------------------------------------------------------------------------------|--------------------------|---------------------------------|-------------------------------|-------------------------|------------|
|                      |                                                                                                    |                          | Etapa                           |                               | Fecha de Inicio         | Fecha Fin  |
| 4                    | En Recepcion                                                                                                    |                          |                                 |                               | 25/02/2016              | 26/02/2016 |
| ~                    | En Programación                                                                                                    |                          |                                 |                               | 26/02/2016              | 03/03/2016 |
| ~                    | En Proceso de Evaluación                                                                                                    |                          |                                 |                               | 03/03/2016              | 04/03/2016 |
| ×                    | En Proceso de As                                                                                                    | En Proceso de Aprobación |                                 |                               | 04/03/2016              | 04/03/2016 |
| Y                    | En Proceso de No                                                                                                    | tificación               |                                 |                               | 04/03/2016              | 05/04/2016 |
| ) Siempre            | que la solicitud de devo                                                                                                    | lución no se enci        | uentre asociada a un proceso de | e Auditoria, Verificación o s | e tramite con Garantía. |            |

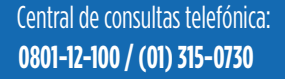

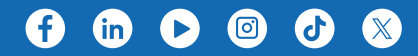